## Wechsel zwischen geöffneten Kunden | Arbeitsablauf

## Schritt für Schritt

Sind mehrere Kunden in AMPAREX geöffnet, kann zwischen den einzelnen Kunden im Hauptmenü der Module gewechselt werden. Die Anzahl der zu öffnenden Kunden ist dabei nicht begrenzt. Um einen Kunden zu aktivieren, klicken Sie auf den entsprechenden Namen. Geschlossen wird der Kunde durch das [x] hinter dem Namen.

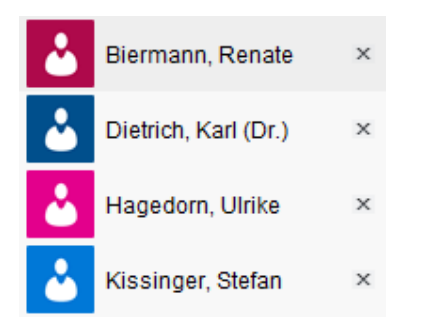

## Legende der Symbole:

| Ŀ  | Anzeige-Icon für eine Frau über 18 Jahre.                                                                                                    |
|----|----------------------------------------------------------------------------------------------------|
| Ŀ  | Anzeige-Icon für einen Mann über 18 Jahre.                                                                                                    |
| Ŀ  | Anzeige-Icon für ein Mädchen unter 18 Jahren.                                                                                                    |
| ك  | Anzeige-Icon für einen Jungen unter 18 Jahren.                                                                                                    |
| 2? | Anzeige-Icon wenn noch Anrede in der Kundenmaske ausgewählt wurde.                                                                                  |
| ** | Anzeige-Icon wenn im Reiter 'Eigenschaften' des Kunden der Typ auf 'Juristische Person' (z. B. eine Firma) statt 'natürliche Person' geändert wird. |